Lab Instructions – Edit Default Anti-malware poicy

- 1. From Microsoft 365 Admin Center select Security
- 2. Select Threat Management, the select Policy
- 3. Click th scroll down arrow and select the Anti-malware tile
- 4. Scroll down to view the Default options
- 5. Click the scroll up arrow then select the **pencil** to edit the **Default policy**
- 6. Click on Settings
- 7. Under Malware Detection Response select Yes and use the Default notification text
- 8. In the **Default** Window click the scroll down arrow
- 9. Under Common attachment Types filter, select On Emails with attachmnts....
- 10. Click the down arrow to the right **File Types**, click on the scroll bar of the **Default** window and select **.scr** fom the list. Scroll down twice and select **.vbe**.
- 11. Scroll down twice and select notify internal senders. Click on notify external senders
- 12. Scroll down again under Administrator notifications, select notify Administrator about undelivered messages from internal senders.
- 13. Do the same for **external senders**
- 14. Enter the Administrator's address in the space povided mod.os@onmicrosoft.com
- 15. Click the scroll down arrow twice then click Save